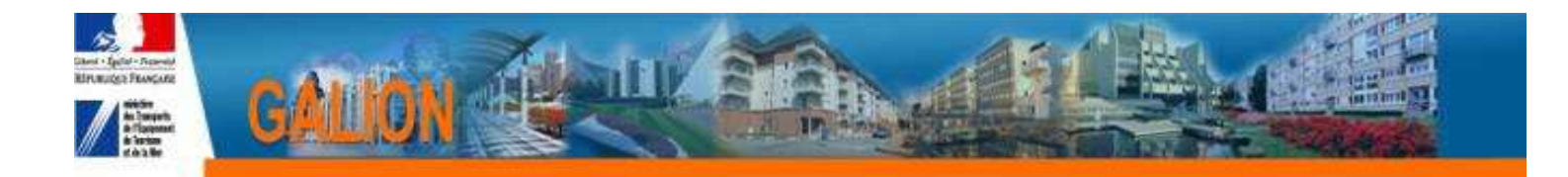

## **Utilisation de l'interface CHORUS**

## FICHE PRATIQUE N° 1

## Cas d'un engagement avec le message « N° Chorus du maître d'ouvrage non connu de Galion » ou « L'ID du tiers fourni n'existe pas dans Chorus »

Dans la rubrique «Engagement juridique »

| ères de co                                                                                     | nsultation                                                                                         |                                                                                                    |                                                                           |              |             |                                                                                  |                                                     |       |   |  |
|------------------------------------------------------------------------------------------------|----------------------------------------------------------------------------------------------------|----------------------------------------------------------------------------------------------------|---------------------------------------------------------------------------|--------------|-------------|----------------------------------------------------------------------------------|-----------------------------------------------------|-------|---|--|
| Cod                                                                                            | a dossiar                                                                                          |                                                                                                    | $ \rightarrow $                                                           |              |             |                                                                                  |                                                     |       |   |  |
| Numéro de                                                                                      | décision                                                                                           |                                                                                                    |                                                                           | $\backslash$ |             |                                                                                  |                                                     |       |   |  |
| Numéro Eng                                                                                     | agement                                                                                            |                                                                                                    |                                                                           | $\mathbf{i}$ |             |                                                                                  |                                                     |       |   |  |
| Juridique                                                                                      | GALION                                                                                             | _                                                                                                    |                                                                           | $\backslash$ | Data da fin |                                                                                  |                                                     |       |   |  |
| Date                                                                                           | Statut Statut                                                                                      | <i>z</i> – 1                                                                                             |                                                                           |              | Date de fin | m j                                                                              |                                                     |       |   |  |
|                                                                                                | Non gener                                                                                          |                                                                                                    |                                                                           |              |             |                                                                                  |                                                     |       |   |  |
| a dec enci                                                                                     | acomonte iuridio                                                                                   | Inc                                                                                                    |                                                                           |              |             |                                                                                  |                                                     |       |   |  |
| r ues engi                                                                                     | igements janaiq                                                                                    | ae3                                                                                                    |                                                                           |              | 1           |                                                                                  |                                                     |       |   |  |
| Date 🕨                                                                                         | Dossier )                                                                                          | Décision )                                                                                               | Montant )                                                                 | No GALION >  | No CHORUS > | Statut )                                                                         | Générer                                             | Vis.  | S |  |
| 0/05/2011                                                                                      | 2011DD0750006                                                                                      | 2011DD07500017                                                                                           | 11 300,00                                                                 |              |             | Non généré                                                                       | Ē                                                   | 0     |   |  |
| 1/05/2011                                                                                      | 2011DD0750010                                                                                      | 2011DD07500026                                                                                           | 29 350,65                                                                 |              |             | Non généré                                                                       |                                                     | 0     |   |  |
|                                                                                                | 2011000750007                                                                                      | 2011DD07500019                                                                                           | 184 600,00                                                                |              |             | Non généré                                                                       | E                                                   | 0     |   |  |
| 1/05/2011                                                                                      |                                                                                                    |                                                                                                    |                                                                           |              |             |                                                                                  |                                                     | 40000 |   |  |
| 1/05/2011<br>1/05/2011                                                                         | 2011DD0750010                                                                                      | 2011DD07500028                                                                                           | 11 300,00                                                                 |              |             | Non généré                                                                       |                                                     | ()    |   |  |
| 1/05/2011<br>1/05/2011<br>1/06/2011                                                            | 2011DD0750010<br>2011DD0750011                                                                     | 2011DD07500028<br>2011DD07500029                                                                         | 11 300,00<br>29 350,65                                                    |              |             | Non généré<br>Non généré                                                         | Е                                                   | 0     |   |  |
| 1/05/2011<br>1/05/2011<br>1/06/2011<br>1/06/2011                                               | 2011DD0750010<br>2011DD0750011<br>2011DD0750016                                                    | 2011DD07500028<br>2011DD07500029<br>2011DD07500042                                                       | 11 300,00<br>29 350,65<br>87 782,83                                       |              |             | Non généré<br>Non généré<br>Non généré                                           | L'ID du tiers fourni<br>n'existe pas dans<br>CHORUS | 0     |   |  |
| 1/05/2011<br>1/05/2011<br>1/06/2011<br>1/06/2011<br>1/06/2011                                  | 2011DD0750010<br>2011DD0750011<br>2011DD0750016<br>2011DD0750011                                   | 2011DD07500028<br>2011DD07500029<br>2011DD07500042<br>2011DD07500030                                     | 11 300,00<br>29 350,65<br>87 782,83<br>11 300,00                          |              |             | Non généré<br>Non généré<br>Non généré<br>Non généré                             | L'ID du tiers fourni<br>n'existe pas dans<br>CHORUS | 0     |   |  |
| 1/05/2011<br>1/05/2011<br>1/06/2011<br>1/06/2011<br>1/06/2011<br>1/06/2011                     | 2011DD0750010<br>2011DD0750011<br>2011DD0750016<br>2011DD0750011<br>2011DD0750013                  | 2011DD07500028<br>2011DD07500029<br>2011DD07500042<br>2011DD07500030<br>2011DD07500036                   | 11 300,00<br>29 350,65<br>87 782,83<br>11 300,00<br>60 150,00             |              |             | Non généré<br>Non généré<br>Non généré<br>Non généré<br>Non génére               | L'ID du tiers fourni<br>n'existe pas dans<br>CHORUS |       |   |  |
| 31/05/2011<br>31/05/2011<br>01/06/2011<br>01/06/2011<br>01/06/2011<br>01/06/2011<br>08/06/2011 | 2011DD0750010<br>2011DD0750010<br>2011DD0750016<br>2011DD0750011<br>2011DD0750013<br>2011DD0750025 | 2011DD07500028<br>2011DD07500029<br>2011DD07500042<br>2011DD07500030<br>2011DD07500036<br>2011DD07500065 | 11 300,00<br>29 350,65<br>67 782,83<br>11 300,00<br>60 150,00<br>7 337,66 |              |             | Non généré<br>Non généré<br>Non généré<br>Non généré<br>Non généré<br>Non généré | L'ID du tiers fourni<br>n'existe pas dans<br>CHORUS |       |   |  |

pour rechercher le M.O.

Cette action ouvre le « Webservice » de Chorus qui va comparer le numéro SIRET du M.O. de Galion et de Chorus.

# Pour valider la présence d'un MOA dans CHORUS, l'AIFE met à disposition des services un « webservice » permettant aux applications métier comme GALION d'interroger en temps réel CHORUS et s'assurer du référencement de l'entité dans le SI comptable.

- Un message dans le haut de l'écran vous informe que la vérification des M.O. est en cours :
  - Information(s) :
  - La vérification des maîtres d'ouvrage est en cours. Elle se fait en tâche de fond.
- Pour mettre à jour la liste des engagements juridiques la page doit être rafraîchie. Il faut donc recommencer une recherche de la liste des engagements

#### A la suite de cette action 4 cas peuvent se présenter :

#### Cas 1 – Il n'y a plus de message

> Le dossier a été mis à jour, il est maintenant possible de générer l'engagement

#### Cas 2 - le message ne change pas

Contacter l'assistance Galion : galion-assistance@developpement-durable.gouv.fr

<u>Cas 3 - un message bloquant (en rouge) s'affiche en haut de l'écran précisant que le</u> <u>M.O n'a pas de N° Siret ou que celui-ci est erroné</u>.

> Contacter l'assistance Galion : galion-assistance@developpement-durable.gouv.fr

| Cas 4 - Le message « | l'ID du tiers fourni n'existe r | pas dans CHORUS » s'affiche |
|----------------------|---------------------------------|-----------------------------|
|                      |                                 |                             |

| Code dossier<br>Numéro de décuion<br>Numéro Engagement<br>Durique SALION<br>Date de début<br>Statut Non généré : |                  |                |            |               |  |            |                                                     |      |    |
|----------------------------------------------------------------------------------------------------|------------------|----------------|------------|---------------|--|------------|-----------------------------------------------------|------|----|
| te des enge                                                                                                    | ogements juridiq | Oscision       | Montanta   | NAGADIDNA     |  | Statuts    | Générer                                             | Vite | 51 |
| 30/05/2011                                                                                                    | 2011DD0750006    | 2011DD07500017 | 11 300,00  | - Ho Ghiltore |  | Non généré | Г                                                   |      | 1  |
| 91/05/2011                                                                                                    | 2011000750010    | 20110007500026 | 29 350,65  |               |  | Non généré | E                                                   | (3)  |    |
| 31/05/2011                                                                                                    | 2011000750007    | 20110007500019 | 184 600,00 |               |  | Non généré | Г                                                   | 0    |    |
| 31/05/2011                                                                                                    | 2011000750010    | 20110007500028 | 11 300,00  |               |  | Non obnéré | 5                                                   | 0    |    |
| 01/06/2011                                                                                                    | 2011DD0750011    | 28110007500029 | 29.350,65  |               |  | Non génére | E                                                   | 0    |    |
| 01/06/2011                                                                                                    | 2011DD0750016    | 2011DD07500042 | 87 782,83  |               |  | Non généré | L'ID du tiers fourni<br>n'existe pas dans<br>CHORUS | 0    |    |
| 01/06/2011                                                                                                    | 2011000750011    | 20110007500030 | 11 300,00  |               |  | Non généré | Г                                                   | 0    |    |
| 01/06/2011                                                                                                    | 2011DD0750013    | 2011DD07500036 | 60 150,00  |               |  | Non généré | 15                                                  | 0    |    |
| 08/06/2011                                                                                                    | 2011000750025    | 20110007500065 | 7 337,66   |               |  | Non généré | Г                                                   | 0    |    |
| 26/09/2011                                                                                                    | 2011DD0750035    | 20110007500090 | 16 291,42  |               |  | Non généré | L'ID du tiers fourni<br>n'existe pas dans           | 0    |    |

**Utiliser la procédure prévue avec le CPCM pour la création de tiers dans CHORUS.** 

### Subscription & Subscription & Subscriptin & Subscription & Subscription & Subscription & Subscri

Recherche n°MO CHORUS

| Code «<br>Numéro de di<br>Numéro Engag<br>Juridique G<br>Date de | Jossier<br>édsion<br>ement<br>MLION<br>début<br>Statut Non généré | I.             | Date de fin |             |             |            |         |      |     |  |  |
|------------------------------------------------------------------|-------------------------------------------------------------------|----------------|-------------|-------------|-------------|------------|---------|------|-----|--|--|
| e des engag                                                      | ements juridiques                                                 |                |             |             |             |            |         |      |     |  |  |
| Date 🖡                                                           | Dossier )                                                         | Décision 🕨     | Montant⊁    | No GALION > | No CHORUS ) | Statut i   | Générer | Vis. | Sup |  |  |
| 25/07/2011                                                       | 2011DD0860013                                                     | 2011DD08600112 | 4 000,00    |             |             | Non généré |         | 3    |     |  |  |
| 25/07/2011                                                       | 2011DD0860014                                                     | 2011DD08600113 | 50 000,00   |             |             | Non généré |         | 0    | 1   |  |  |
| 25/07/2011                                                       | 2011DD0860015                                                     | 2011DD08600114 | 30 000,00   |             |             | Non généré | 6       | 0    |     |  |  |
| 25/07/2011                                                       | 2011DD0860016                                                     | 2011DD08600002 | 1 300,00    | 1           |             | Non généré |         | 0    |     |  |  |
| 25/07/2011                                                       | 2011DD0860018                                                     | 2011DD08600003 | 1 428,77    |             | 1           | Non généré |         | 0    |     |  |  |
| 03/08/2011                                                       | 2011DD0860022                                                     | 2011DD08600004 | 1 300,00    |             |             | Non généré |         |      |     |  |  |
| 12/09/2011                                                       | 2011DD0860017                                                     | 2011DD08600006 | 1 300,00    |             |             | Non généré |         | 0    |     |  |  |
| 12/09/2011                                                       | 2011DD0860024                                                     | 2011DD08600005 | 1 300,00    | 1           |             | Non généré |         | 6    |     |  |  |
| 14/09/2011                                                       | 2011DD0860026                                                     | 2011DD08600126 | 20 000,00   |             | 1           | Non généré |         | 0    |     |  |  |
|                                                                  |                                                                   |                |             |             |             |            |         |      |     |  |  |

> le dossier a été mis à jour, il est maintenant possible de générer l'engagement